# Guia de Referência Rápida da Impressora Xerox® B310

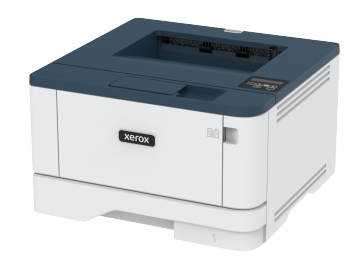

# Imprimir

## Impressão a partir de um computador

- Nota: Para etiquetas, cartões e envelopes, defina o tipo e o tamanho do papel na impressora antes de imprimir o documento.
- 1. No documento que deseja imprimir, abra a caixa de diálogo Imprimir.
- 2. Se necessário, ajuste as definições.
- 3. Imprima o documento.

# Impressão a partir de um dispositivo móvel

#### Impressão a partir de um dispositivo móvel

### utilizando o Serviço de impressão Mopria™

Nota: Este recurso está disponível apenas em alguns modelos de impressora.

O serviço de impressão Mopria é uma solução de impressão portátil para dispositivos Android™ com versão 5.0 ou posterior. Ele permite que você imprima diretamente em qualquer impressora certificada da Mopria.

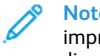

Nota: Faça o download do aplicativo de Serviço de impressão Mopria na loja do Google Play™ e habilite-o no dispositivo móvel.

1. No seu dispositivo móvel Android, inicie um aplicativo compatível ou selecione um documento do gerenciador de arquivos. 2. Toque no > Imprimir.

3. Selecione uma impressora e depois ajuste as configurações, se necessário.

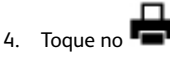

#### Impressão a partir de um dispositivo móvel

### utilizando o AirPrint®

O recurso de software AirPrint é uma solução de impressão portátil que permite imprimir diretamente de dispositivos da Apple em uma impressora certificada da AirPrint.

- Certifique-se de que o dispositivo Apple e a impressora estejam conectados à mesma rede. Se a rede contém diversos hubs sem fio, certifique-se de que os dispositivos estejam conectados à mesma sub-rede.
- Esse aplicativo está disponível apenas em alguns dispositivos da Apple.
- 1. Do dispositivo móvel, selecione um documento através do gerenciador de arquivos ou inicie um aplicativo compatível.
- 2. Toque em Compartilhar > Impressão.
- 3. Selecione uma impressora e depois ajuste as configurações, se necessário.
- 4. Imprima o documento.

### Imprimindo a partir de um dispositivo móvel

### utilizando o Wi-Fi Direct®

Nota: Este recurso está disponível apenas em alguns modelos de impressora.

O Wi-Fi Direct é um serviço de impressão que permite imprimir em qualquer impressora pronta para Wi-Fi Direct.

Nota: Verifique se o dispositivo móvel está conectado à rede sem fio da impressora. Para obter mais informações, consulte Conexão de um dispositivo móvel à impressora.

1. No seu dispositivo móvel, inicie um aplicativo compatível ou selecione um documento do gerenciador de arquivos.

- 2. Dependendo do dispositivo móvel, faça o seguinte:
  - Toque no > Imprimir.
  - Toque no > Imprimir.
  - Toque no \*\*\* > Imprimir.
- 3. Selecione uma impressora e depois ajuste as configurações, se necessário.
- 4. Imprima o documento.

# Manutenção da impressora

## Troca do cartucho de toner

1. Abra a porta frontal.

Aviso—Dano em potencial: Para evitar danos de descarga eletrostática, toque em qualquer estrutura metálica exposta da impressora antes de acessar ou de tocar na área interna.

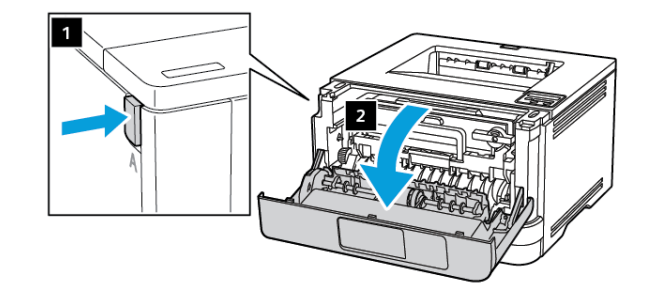

2. Remova a unidade de imagem.

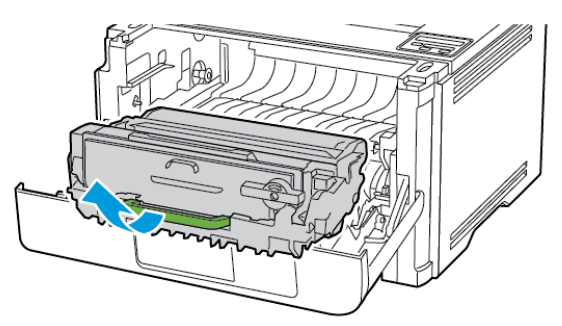

3. Gire a trava azul e remova o cartucho de toner usado da unidade de imagem.

**Aviso—Dano em potencial:** Não exponha a unidade de imagem à luz por mais de dez minutos. A longa exposição à luz pode causar problemas na qualidade da impressão.

**Aviso—Dano em potencial:** Não toque no cilindro fotocondutor. Fazer isso pode afetar a qualidade dos trabalhos de impressão futuros.

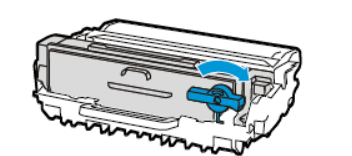

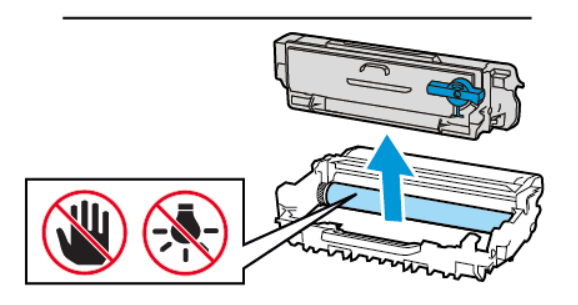

- 4. Desembale o novo cartucho de toner.
- 5. Agite o cartucho de toner para redistribuir o toner.

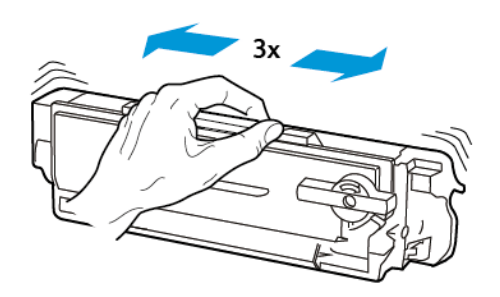

6. Insira o novo cartucho de toner na unidade de imagem até que ele se encaixe no lugar.

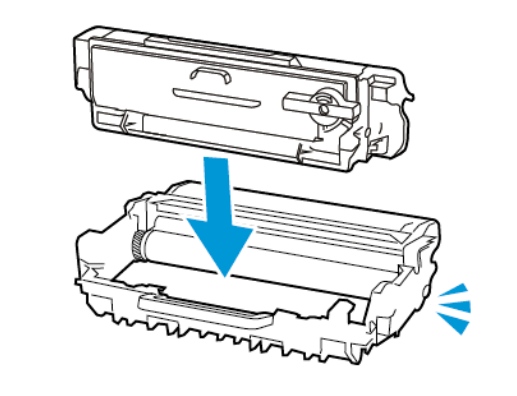

7. Insira a unidade de imagem.

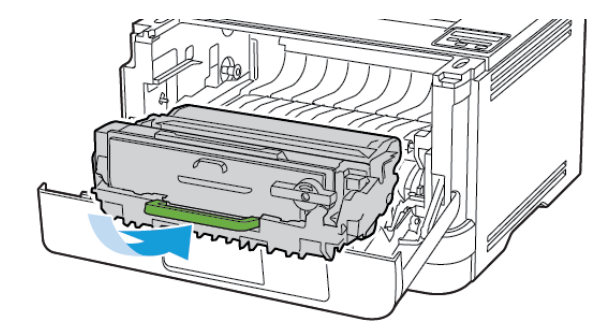

8. Feche a porta.

### Carregamento das bandejas

1. Remova a bandeja.

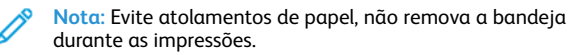

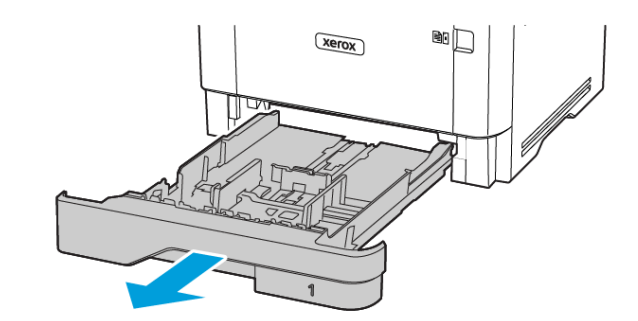

2. Ajuste as guias para que corresponda ao tamanho do papel que está sendo carregado.

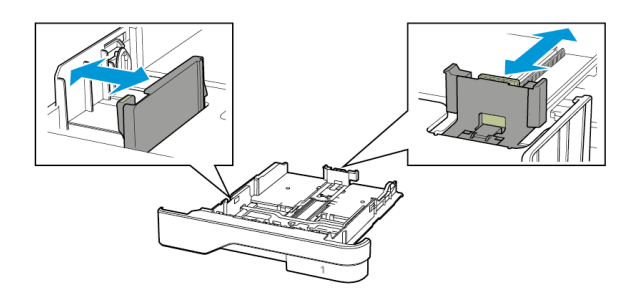

3. Flexione, ventile e alinhe as bordas do papel antes de carregá-lo.

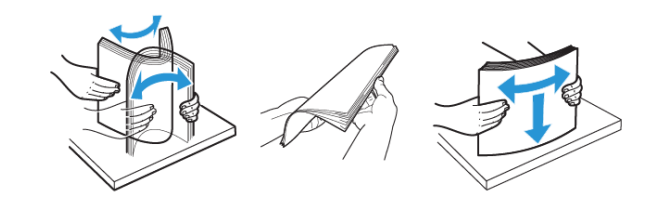

- 4. Coloque a pilha de papel com o lado a ser impresso voltado para baixo e, em seguida, certifique-se de que as guias se ajustem com firmeza à pilha de papel.
  - Carregue papéis timbrados com a face voltada para baixo e o cabeçalho voltado para a frente da bandeja para impressão em um lado.
  - Carregue papéis timbrados com a face voltada para cima e o cabeçalho voltado para a parte traseira da bandeja para impressão em frente e verso.
  - Não deslize o papel na bandeja.
  - Para evitar atolamento de papel, certifique-se de que a altura da pilha de papel esteja abaixo dos indicadores de carregamento máximo de papel.

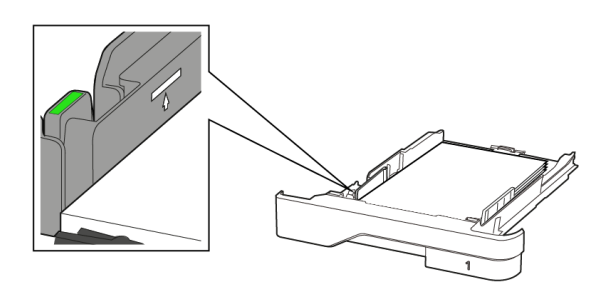

5. Insira a bandeja.

Se necessário, defina o tamanho e o tipo do papel no painel de controle para que corresponda ao papel carregado.

### Carregamento do alimentador multiuso

1. Abra o alimentador multiuso.

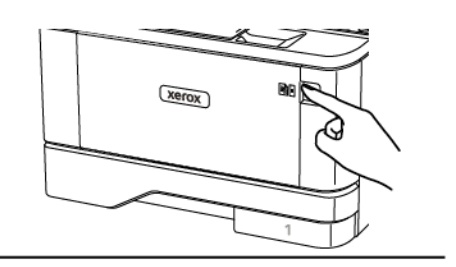

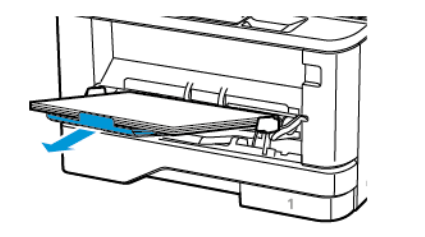

2. Flexione, ventile e alinhe as bordas do papel antes de carregá-lo.

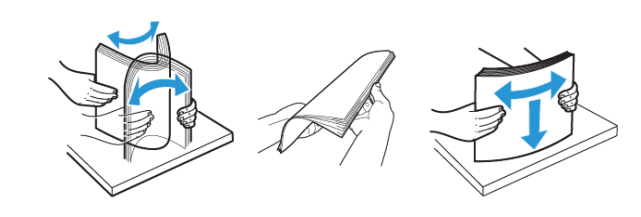

- 3. Coloque o papel com o lado a ser impresso voltado para cima.
  - Carregue papéis timbrados com a face voltada para cima e o cabeçalho voltado para a parte traseira da impressora para impressão em um lado.
  - Carregue papéis timbrados com a face voltada para baixo e o cabeçalho voltado para a frente da impressora para impressão em frente e verso.
  - Carregue envelopes com a aba no lado esquerdo voltada para baixo.

Aviso—Dano em potencial: Não use envelopes com selos, fechos, lacres, janelas, revestimentos ou autoadesivos.

4. Ajuste a guia para que corresponda ao tamanho do papel que está sendo carregado.

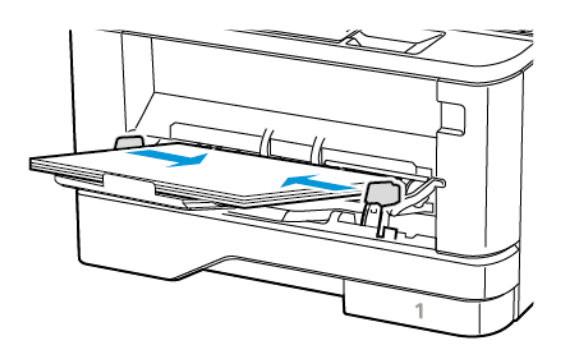

5. No painel de controle, defina o tipo e o tamanho de papel para corresponder ao tipo de papel colocado.

### Configuração do tamanho e do tipo do

### papel

- 1. No painel de controle, navegue até:
  - Configurações > OK > Papel > OK > Configuração da bandeja > OK > Tamanho/tipo do papel > OK e e selecione uma fonte de papel
- 2. Definir o tamanho e o tipo de papel padrão.

### Atualizando o firmware

Alguns aplicativos requerem um nível mínimo de firmware do dispositivo para operar corretamente.

Para obter mais informações sobre como atualizar o firmware do dispositivo, entre em contato com o seu representante de serviços ao cliente.

- 1. Abra o navegador da Internet e digite o endereço IP da impressora no campo de endereço.
  - Veja o endereço IP da impressora na tela inicial da impressora. O endereço IP é exibido como quatro conjuntos de números separados por pontos, por exemplo, 123.123.123.123.
  - Se você estiver usando um servidor proxy, desative-o temporariamente para carregar a página da Web corretamente.
- 2. Clique em Configurações > Dispositivo > Atualizar firmware.

- 3. Escolha uma das opções a seguir:
  - Clique em Verificar atualizações > Eu concordo, inicie a atualização.
  - Carreque o arquivo flash. Para carregar o arquivo flash, execute as sequintes etapas.

Para obter o firmware mais recente, acesse www.xerox.com, e procure pelo modelo da sua impressora.

1. Naveaue até o arauivo flash.

Nota: Certifique-se de ter extraído o arquivo zip do firmware.

2. Clique em Carregar > Iniciar.

### Configuração de Wi-Fi Direct

Nota: Este recurso está disponível apenas em alguns modelos de impressora.

Wi-Fi Direct é uma tecnologia ponta a ponta baseada em Wi-Fi que permite que dispositivos sem fio se conectem-se diretamente a uma impressora habilitada para Wi-Fi Direct sem a necessidade de um ponto de acesso (roteador sem fio).

1. No painel de controle, navegue até:

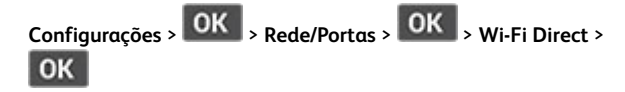

- 2. Configure as definições.
  - Ativar Wi-Fi Direct—Habilita a impressora a difundir sua própria rede Wi-Fi Direct.
  - Nome do Wi-Fi Direct—Atribui um nome à rede Wi-Fi Direct.
  - Senha do Wi-Fi Direct—Atribui a senha para negociação da segurança sem fio ao utilizar a conexão ponta a ponta.
  - Exibir senha na página de configuração—Mostra a senha na Página de configuração de rede.
  - Aceitar automaticamente solicitações do botão de controle -Permite que a impressora aceite solicitações de conexão automaticamente.

Nota: Aceitar solicitações do botão de controle não é seguro.

### Conexão de um dispositivo móvel à

#### impressora

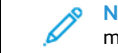

Nota: Este recurso está disponível apenas em alguns modelos de impressora.

Antes de conectar o dispositivo móvel, verifique se o Wi-Fi Direct está configurado. Para obter mais informações, consulte Configuração de Wi-Fi Direct

#### Conexão utilizando o Wi-Fi Direct

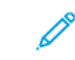

- Nota: Essas instruções são aplicáveis apenas para dispositivos móveis com Android.
- 1. No dispositivo móvel, acesse o menu de definições.
- 2. Ative o Wi-Fi e depois toque em Wi-Fi Direct.
- 3. Selecione o nome de Wi-Fi Direct da impressora.
- 4. Confirme a conexão no painel de controle da impressora.

#### Conexão utilizando Wi-Fi

- 1. No dispositivo móvel, acesse o menu de definições.
- 2. Toque em Wi-Fi e selecione o nome de Wi-Fi Direct da impressora.

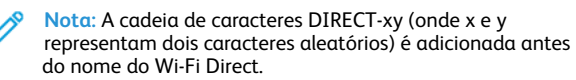

3. Insira a senha do Wi-Fi Direct.

### Conectando a impressora a uma rede sem

fio

Nota: Este recurso está disponível apenas em alguns modelos de impressora.

Antes de começar, verifique se:

- O Adaptador ativo está definido como Automático. No painel de controle, naveque até Configurações > OK > Rede/Portas > OK > Visão geral da rede > OK > Adaptador ativo > OK > Automático > OK.
- O cabo Ethernet não está conectado à impressora.

- 1. No painel de controle, naveque até Configurações > OK > Sem fio > OK > Configuração no painel da impressora > OK > Escolher rede > OK.
- 2. Selecione uma rede Wi-Fi e, em seguida, digite a senha da rede.
  - Nota: Para modelos de impressora prontos para a rede Wi-Fi, um aviso solicitando a configuração da rede Wi-Fi é exibido durante a configuração inicial.

# Limpeza de atolamentos

### Para evitar atolamentos

#### Cologue o papel corretamente

• Verifique se o papel está uniforme na bandeja.

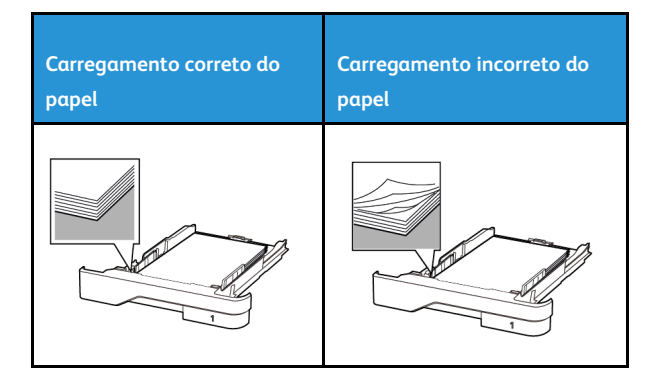

- Não cologue nem remova uma bandeja durante a impressão.
- Não carregue papel em excesso. Certifique-se de gue a altura da pilha de papel esteja abaixo do indicador de preenchimento.
- Não deslize o papel na bandeia. Carregue o papel de acordo com a ilustração.

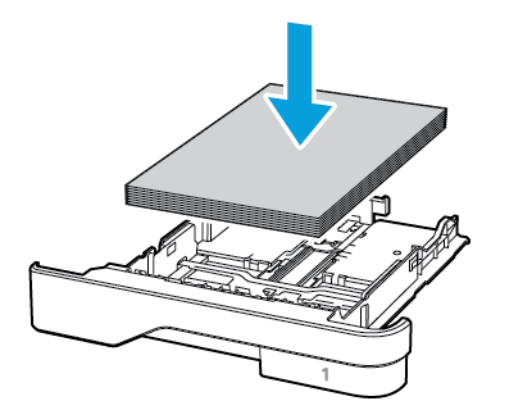

- Certifique-se de que as quias de papel estejam posicionadas • corretamente e não estejam pressionando fortemente papéis ou envelopes.
- Empurre a bandeja firmemente na impressora após colocar o papel.

#### Use o papel recomendado

- Use apenas os papéis e papéis especiais recomendados.
- Não coloque papel que esteja enrugado, amassado, úmido, • dobrado ou enrolado.
- Flexione, ventile e alinhe as bordas do papel antes de carregá-lo. •

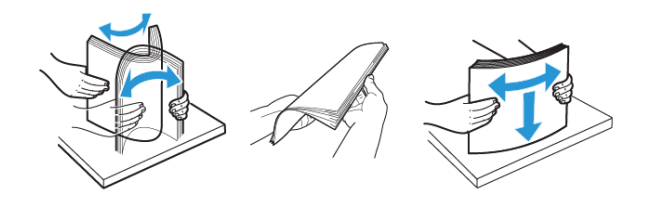

- Não use papel que tenha sido cortado ou aparado à mão. ٠
- ٠ Não misture tamanhos, gramaturas ou tipos de papel na mesma bandeja.
- Assegure-se de que o tamanho e o tipo de papel estão definidos corretamente no computador ou painel de controle da impressora.
- Armazene o papel de acordo com as recomendações do fabricante

### Para identificar os locais dos atolamentos

- Quando o Assistente de atolamento está definido como Ativado. a impressora automaticamente descarrega páginas em branco ou páginas parcialmente impressas depois que um atolamento de papel for solucionado. Verifique a sua impressão por páginas em branco.
- Quando Recuperação do atolamento está definida como Ativada ٠ ou Automática, a impressora imprime novamente as páginas atoladas.

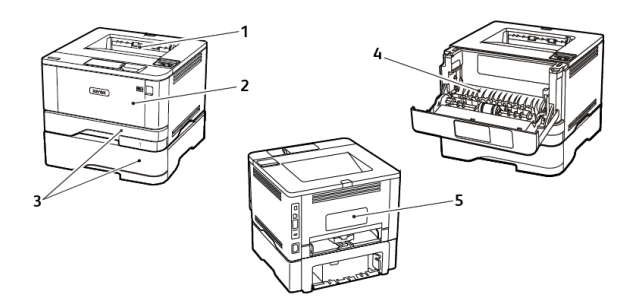

- 1. Bandeja de saída padrão
- 2. Alimentador multiuso
- 3. Bandejas
- 4. Unidade duplex
- 5. Porta traseira

# Atolamento de papel na bandeja de saída

#### padrão

Remova o papel atolado.

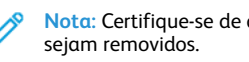

Nota: Certifique-se de que todos os fragmentos de papel

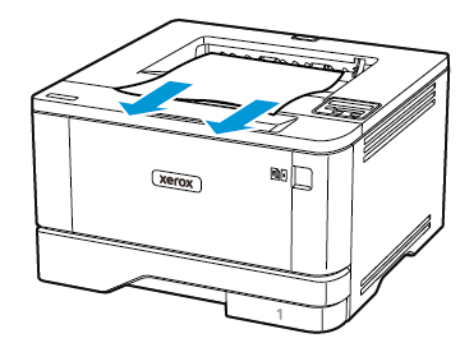

# Atolamento de papel no alimentador multiuso

1. Remova o papel do alimentador multiuso.

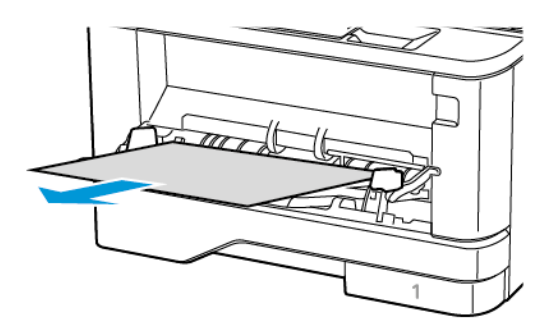

2. Remova o papel atolado.

Nota: Certifique-se de que todos os fragmentos de papel sejam removidos.

3. Feche o alimentador multiuso.

- 4. Abra a porta frontal.
  - Aviso: Para evitar danos de descarga eletrostática, toque em qualquer estrutura metálica exposta da impressora antes de acessar ou tocar nas áreas internas.

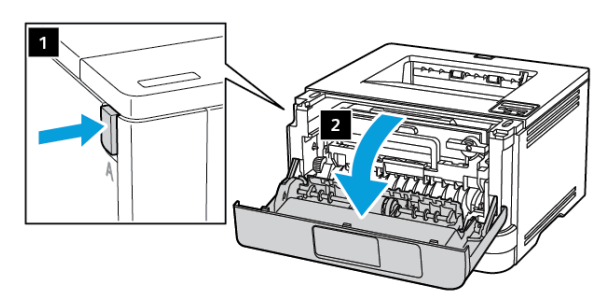

5. Remova a unidade de imagem.

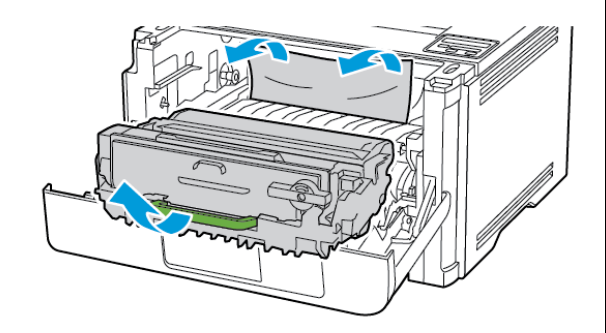

- Aviso: Não exponha a unidade de imagem à luz direta por mais de dez minutos. A longa exposição à luz pode causar problemas na qualidade da impressão.
- Aviso: Não toque no cilindro fotocondutor. Fazer isso pode afetar a qualidade dos trabalhos de impressão futuros.

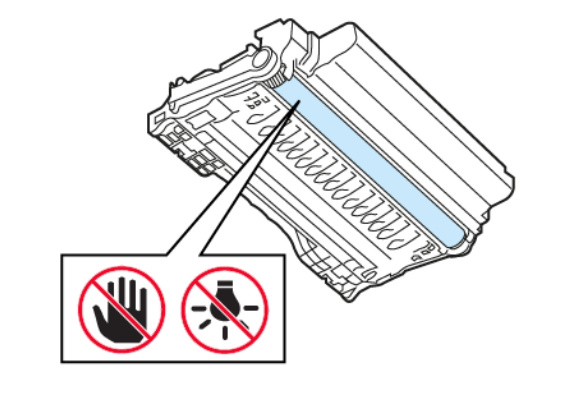

6. Remova o papel atolado.

CUIDADO—SUPERFÍCIE AQUECIDA: A parte interna da impressora pode estar quente. Para reduzir o risco de ferimentos devido a um componente quente, espere a superfície esfriar antes de tocá-la.

 Nota: Certifique-se de que todos os fragmentos de papel sejam removidos.

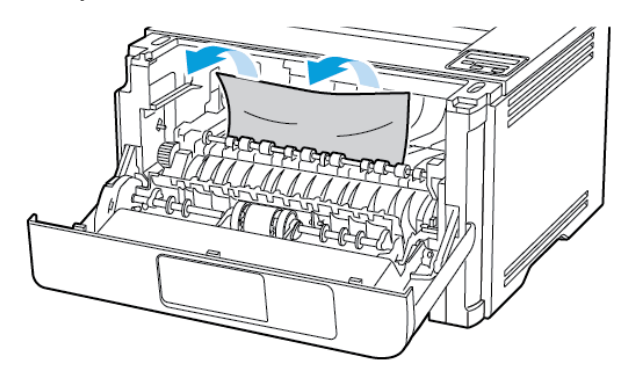

7. Insira a unidade de imagem.

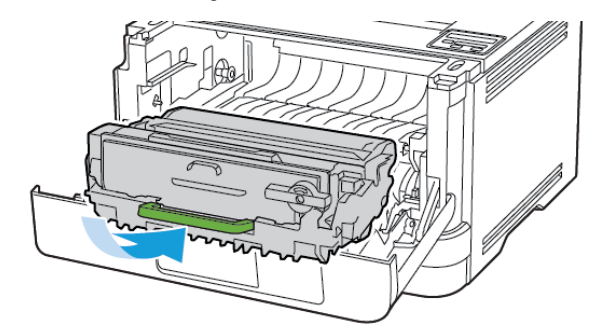

8. Feche a porta.

9. Abra o alimentador multiuso.

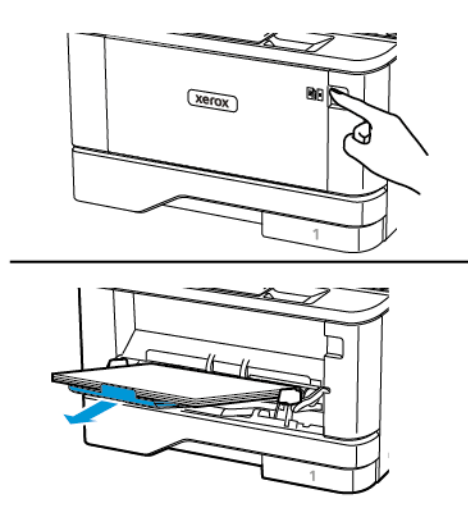

10. Flexione, ventile e alinhe as bordas do papel antes de carregá-lo.

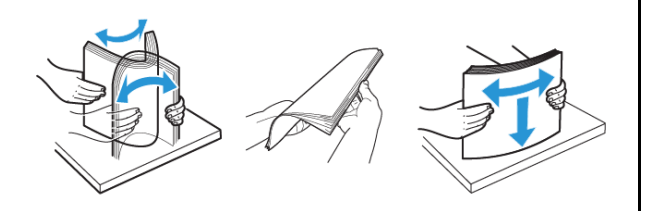

11. Recoloque papel.

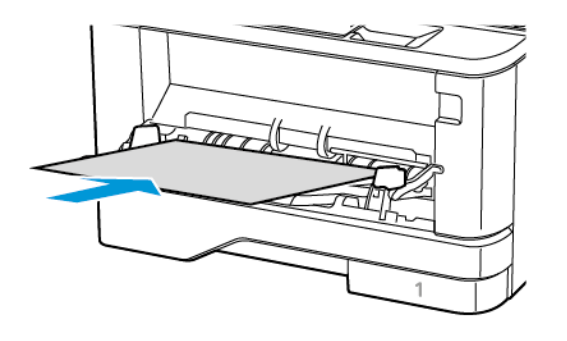

## Atolamento de papel nas bandejas

1. Remova a bandeja.

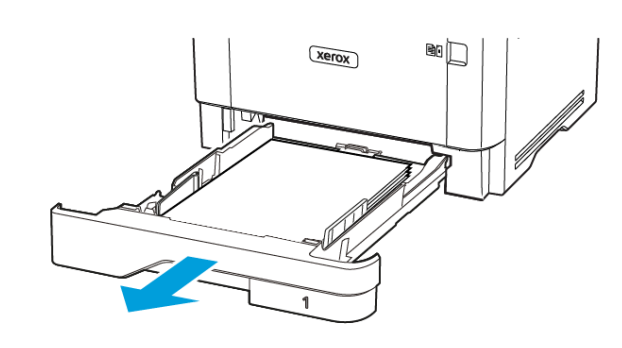

- 2. Abra a porta frontal.
  - Aviso: Para evitar danos de descarga eletrostática, toque em qualquer estrutura metálica exposta da impressora antes de acessar ou tocar nas áreas internas.

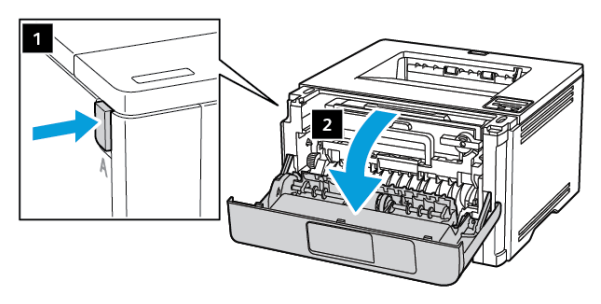

3. Remova a unidade de imagem.

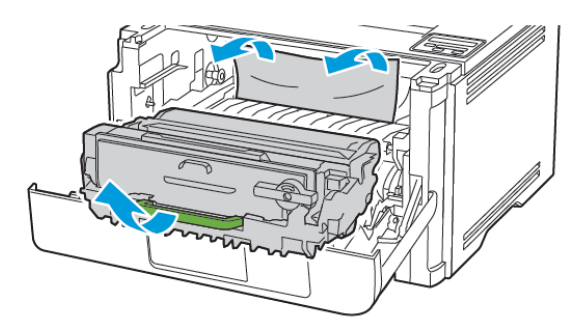

- Aviso: Não exponha a unidade de imagem à luz por mais de dez minutos. A longa exposição à luz pode causar problemas na qualidade da impressão.
- Aviso: Não toque no cilindro fotocondutor. Fazer isso pode afetar a qualidade dos trabalhos de impressão futuros.

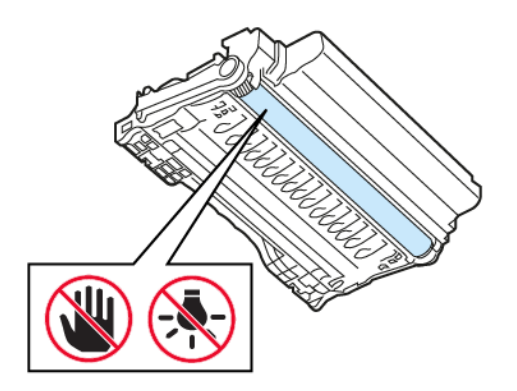

4. Remova o papel atolado.

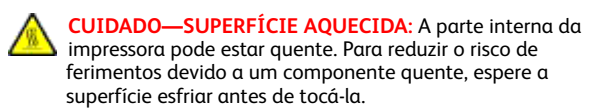

Nota: Certifique-se de que todos os fragmentos de papel sejam removidos.

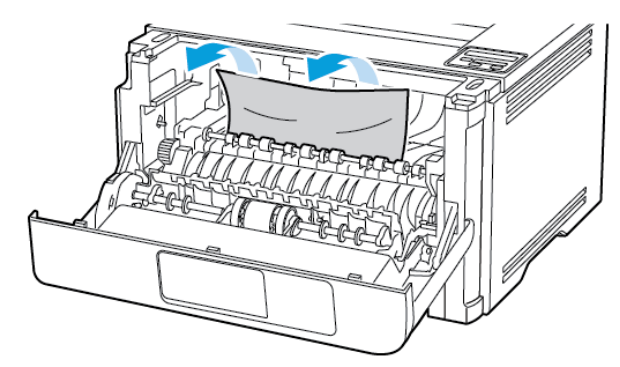

5. Insira a unidade de imagem.

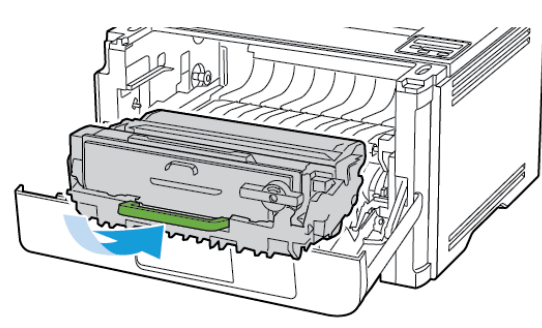

6. Feche a porta dianteira e insira a bandeja.

7. Abra a porta traseira.

CUIDADO—SUPERFÍCIE AQUECIDA: A parte interna da impressora pode estar quente. Para reduzir o risco de ferimentos devido a um componente quente, espere a superfície esfriar antes de tocá-la.

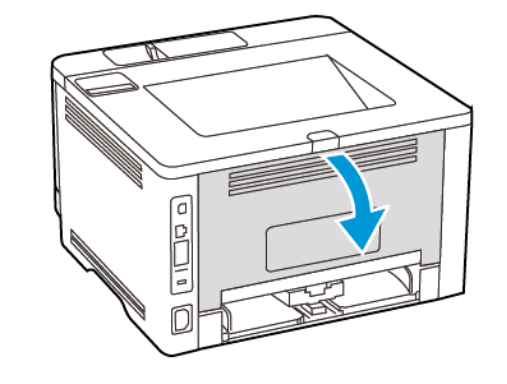

8. Remova o papel atolado.

**Nota:** Certifique-se de que todos os fragmentos de papel sejam removidos.

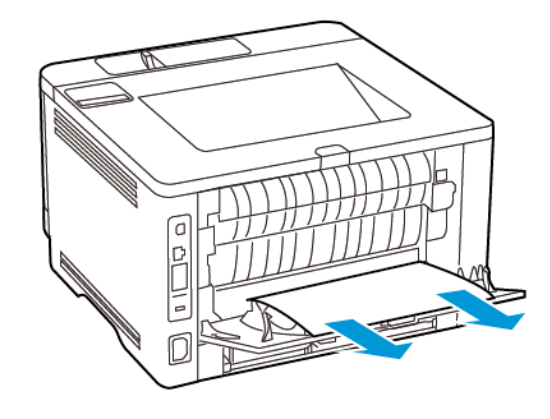

9. Feche a porta traseira.

10. Remova a bandeja opcional.

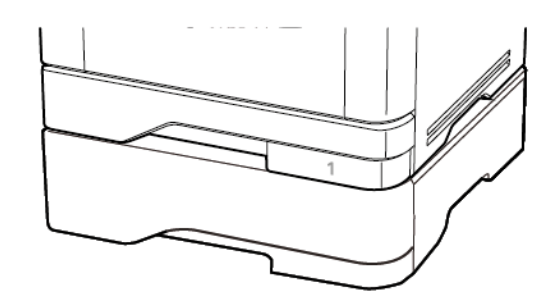

11. Remova o papel atolado.

Nota: Certifique-se de que todos os fragmentos de papel sejam removidos.

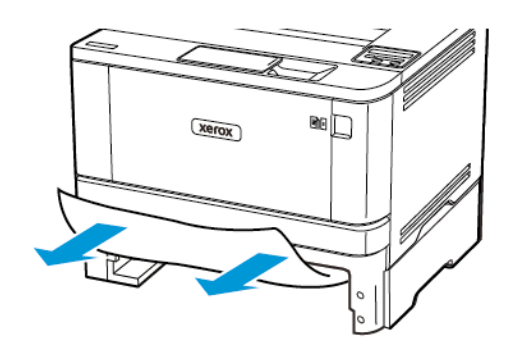

12. Insira a bandeja.

### Atolamento de papel na unidade duplex

- 1. Abra a porta frontal.
  - Aviso: Para evitar danos de descarga eletrostática, toque em qualquer estrutura metálica exposta da impressora antes de acessar ou tocar nas áreas internas.

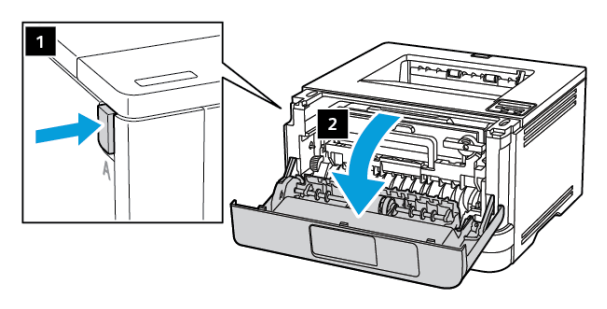

2. Remova a unidade de imagem.

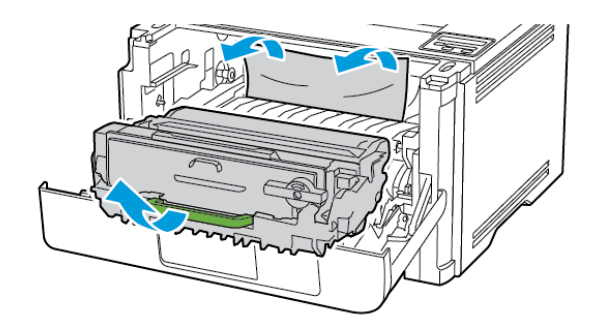

- Aviso: Não exponha a unidade de imagem à luz por mais de dez minutos. A longa exposição à luz pode causar problemas na qualidade da impressão.
- Aviso: Não toque no cilindro fotocondutor. Fazer isso pode afetar a qualidade dos trabalhos de impressão futuros.

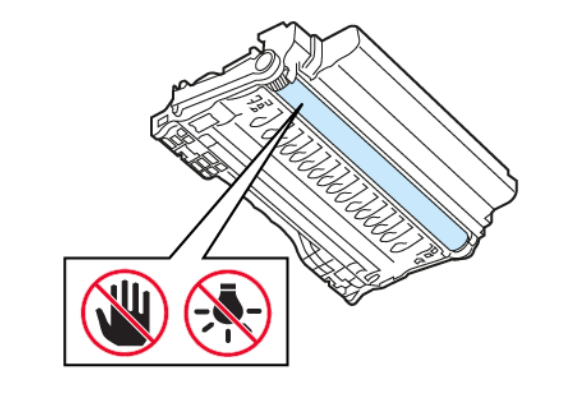

3. Remova o papel atolado.

CUIDADO—SUPERFÍCIE AQUECIDA: A parte interna da impressora pode estar quente. Para reduzir o risco de ferimentos devido a um componente quente, espere a superfície esfriar antes de tocá-la.

Nota: Certifique-se de que todos os fragmentos de papel sejam removidos.

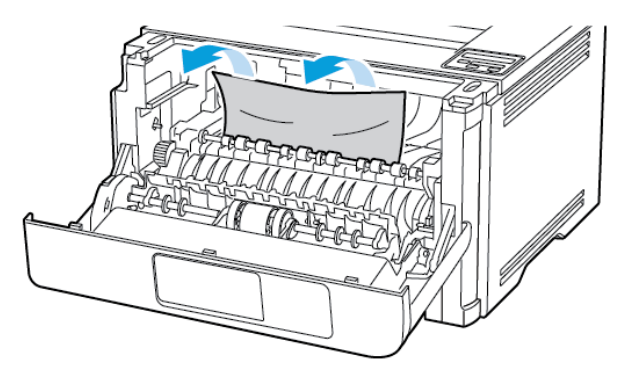

4. Insira a unidade de imagem.

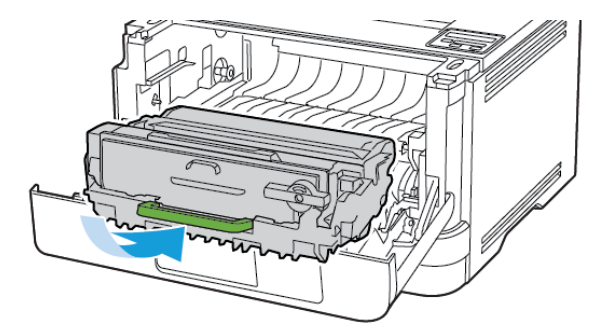

5. Feche a porta.

6. Remova a bandeja.

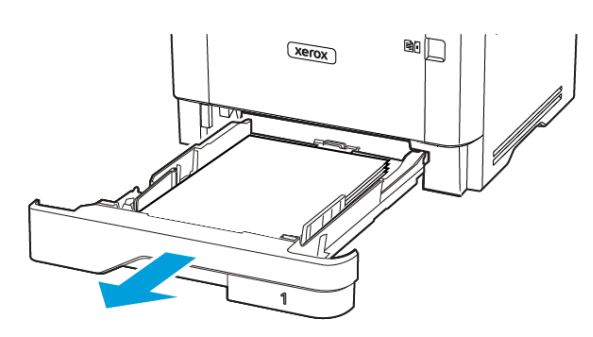

7. Empurre a trava da unidade frente e verso para abri-la.

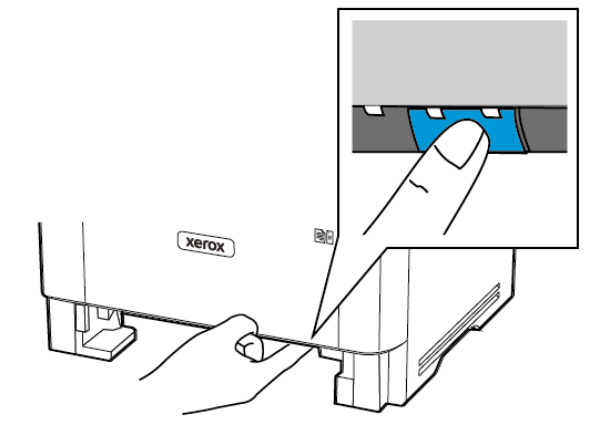

- 8. Remova o papel atolado.
  - Nota: Certifique-se de que todos os fragmentos de papel sejam removidos.

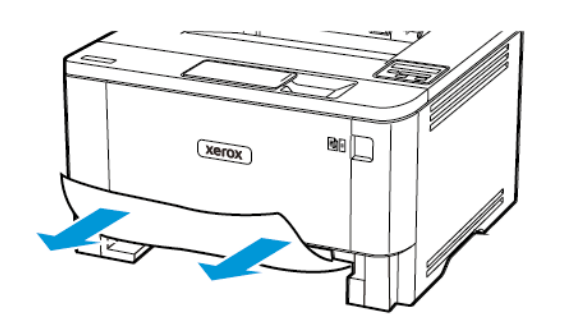

- 9. Feche a unidade frente e verso.
- 10. Insira a bandeja.

## Atolamento de papel na porta frontal

- 1. Abra a porta frontal.
- Aviso: Para evitar danos de descarga eletrostática, toque em qualquer estrutura metálica exposta da impressora antes de acessar ou tocar nas áreas internas.

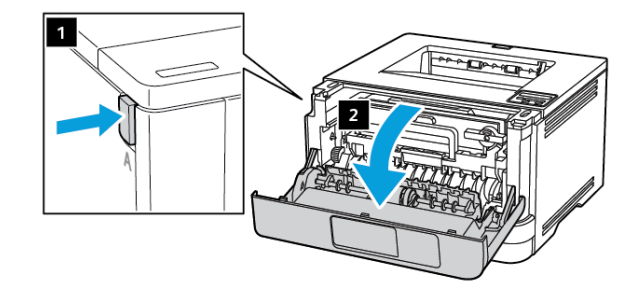

2. Remova a unidade de imagem.

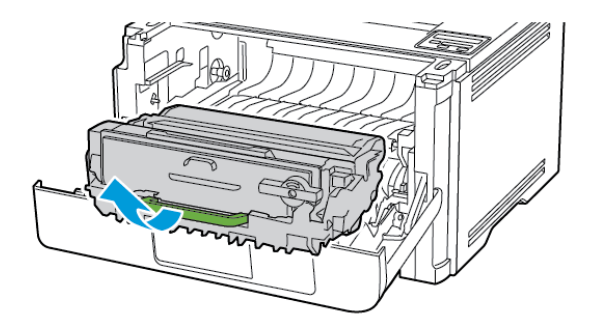

- Aviso: Não exponha a unidade de imagem à luz por mais de dez minutos. A longa exposição à luz pode causar problemas na qualidade da impressão.
- Aviso: Não toque no cilindro fotocondutor. Fazer isso pode afetar a qualidade dos trabalhos de impressão futuros.

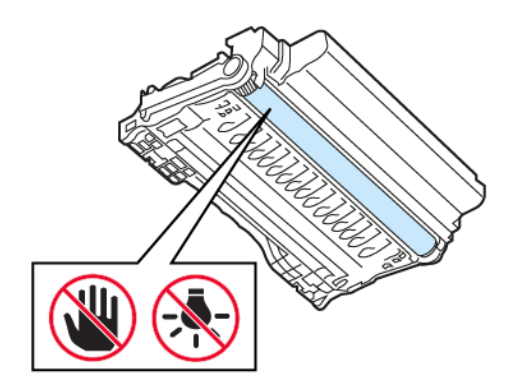

3. Abra a porta traseira.

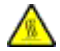

CUIDADO—SUPERFÍCIE AQUECIDA: A parte interna da impressora pode estar quente. Para reduzir o risco de ferimentos devido a um componente quente, espere a superfície esfriar antes de tocá-la.

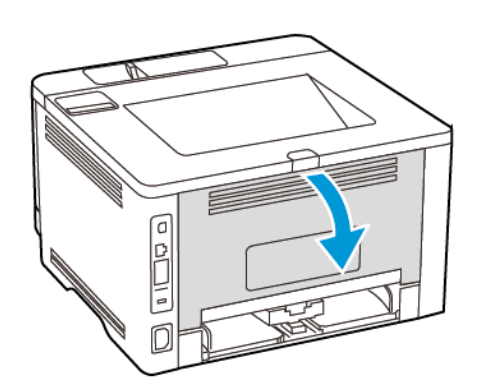

- 4. Remova o papel atolado.
  - Nota: Certifique-se de que todos os fragmentos de papel sejam removidos.

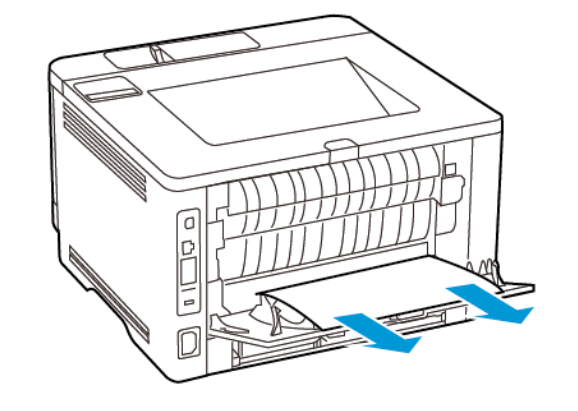

5. Feche a porta traseira.

6. Insira a unidade de imagem.

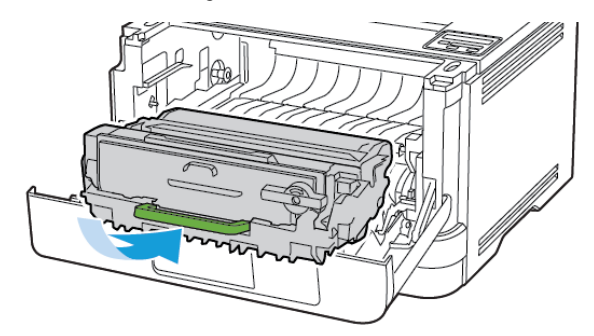

7. Feche a porta dianteira.

© 2021 Xerox Corporation. Todos os direitos reservados. Xerox® é uma marca da Xerox Corporation nos Estados Unidos e em outros países.

Apple®, iPad®, iPhone®, iPod®, iPod touch®, AirPrint® e AirPrint Logo® são marcas ou marcas registradas da Apple Inc. nos Estados Unidos e em outros países. Serviço de impressão web Google Cloud Print™, serviço de webmail Gmail™ e a plataforma de tecnologia móvel Android™ são marcas da Google, Inc. Microsoft®, Windows Vista®, Windows®, Windows Server®, e OneDrive® são marcas registradas da Microsoft Corporation nos Estados Unidos e outros países. Mopria é uma marca da Mopria Alliance. Wi-Fi CERTIFIED Wi-Fi Direct® é uma marca da Wi-Fi Alliance. Todas as outras marcas comerciais pertencem a seus respectivos proprietários. 702P08613

BR32751

607E39580

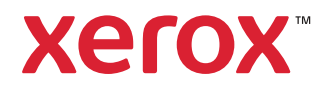